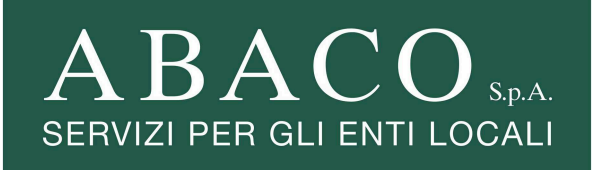

# REGISTRAZIONE AL PORTALE DEL CONTRIBUENTE

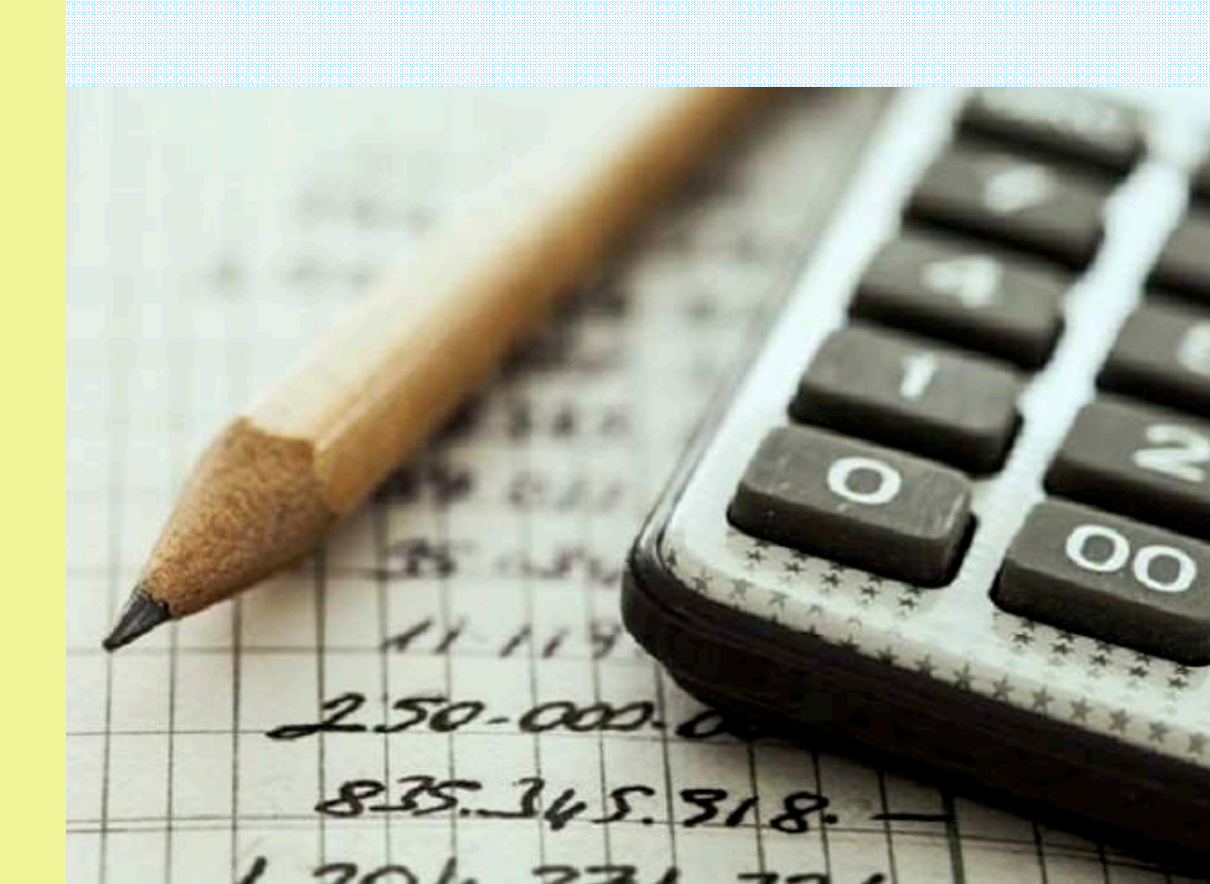

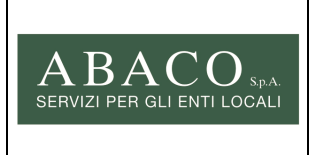

Data: 26-01-2021

Pagina:

#### REGISTRAZIONE AL PORTALE DEL CONTRIBUENTE

2 di 8

# 1) Accesso al Portale del Contribuente

Si accede dal sito www.portaledelcontribuente.it

| ABA<br>SERVIZI PER<br>Accedi alle                                                                                                    |                                                                                                    |
|----------------------------------------------------------------------------------------------------|----------------------------------------------------------------------------------------------------|
| Accedi utilizzando username e password Accedi                                                                                                    | Accedi utilizzando SPID<br>C Entra con SPID<br>Spid à il sistema di accesso che consente di utilizzare, con undentità digitale<br>unica, i servizi online della pubblica amministrazione e dei privati accreditati.<br>Se sei gli an possesso di unidentità digitale, richiedila ad uno dei gestori. |
| Tramite il pulsante "Paga qui OnLine" puoi:<br>effettuare il pagamento di un Avviso che hai ricevuto<br>effettuare un versamento spontaneo<br>generare un Avviso di Pagamento | Maggiori informazioni<br>Non hai SPID?       spzd√       Spzd√       Spzd√       Ministration         Serve aluto?       Per pagare un Arviso puoi anche:                                                                                                    |
| € Paga<br>Hai biso<br>Ragglungici In<br>AGENZIA CONTACT CENTER CO                                                                                                    | qui OnLine<br>gno di aiuto?<br>nota un<br>NTATTO Come fare per Modulistica                                                                                                    |
| ABACO S.p.A Servizi per gli Ent                                                                                                    | Locali - P.IVA 02391510266 - Padova                                                                                                    |

Cliccando su "Entra con SPID", si accede alla pagina di accesso e registrazione al Portale del Contribuente.

Cliccando su "Accedi" invece:

|                    | Accedi al portale                                                                                                    |       |
|--------------------|----------------------------------------------------------------------------------------------------|-------|
|                    | EMail: Password:                                                                                                    |       |
|                    | Accedi<br>Home Page                                                                                                    |       |
| Get I documenti vi | visibili all'interno del portale sono in formato <b>PDF</b> (Portable Document Format) e per la loro corretta visualizzazio<br>necessario che nel proprio PC sia installato il software Adobe Reader in versione 5 o successiva.<br>Per poter scaricare la versione più recente di <b>Adobe Reader</b> fare click sull'icona qui a fianco. | one è |
|                    |                                                                                                    |       |

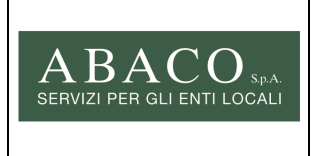

#### REGISTRAZIONE AL PORTALE DEL CONTRIBUENTE

#### Operazioni da fare al primo accesso:

- 1) Per accedere è necessario registrarsi tramite SPID (operazioni descritta successivamente)
- 2) Dopo la registrazione, si può <u>accedere a Portale</u> inserendo nella pagina "Accedi alle tue posizioni" (immagine qui sopra) l'email e la password indicate dal contribuente stesso durante la registrazione (v. indicazioni nel capitolo 2 - Registrazione) e cliccare su "Accedi"
- Dopo essere entrati nel Portale, si può procedere con l'aggancio alla propria posizione (usando il <u>codice utente e il codice di controllo</u>) in modo da poter vedere i propri documenti o effettuare le dichiarazioni

#### Operazioni da fare agli accessi successivi al primo:

- Essendo già registrati, per accedere basta inserire nella pagina "Accedi alle tue posizioni" (immagine qui sopra) l'email e la password indicate dal contribuente stesso durante la registrazione (v. indicazioni nel capitolo 2- Registrazione) e cliccare sul pulsante rosso "Accedi"
- 2) Dopo l'accesso si può usufruire di diversi servizi on-line, per esempio:
  - Vedere i documenti sulle proprie posizioni
  - Effettuare delle dichiarazioni/istanze sulle proprie posizioni
  - Effettuare pagamenti
  - Agganciare nuove posizioni (per cui si possiedono il codice utente o il codice di controllo) di cui poter visualizzare i documenti e su cui poter effettuare delle dichiarazioni.

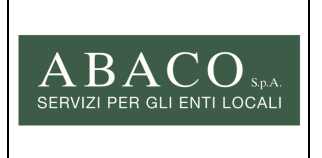

Data: 26-01-2021

Pagina:

#### REGISTRAZIONE AL PORTALE DEL CONTRIBUENTE

# 2) Registrazione

Il contribuente deve per prima cosa REGISTRARSI, cliccando su "Registrati" (questa operazione va fatta solo la prima volta).

Cliccando su registrati, si va su questa finestra:

| ABACO<br>Servizi per gli Enti Locali S.p.A.                                                                                                    | Profilo Utente                                                                                                    | lunedi, 12 maggio 201- |
|----------------------------------------------------------------------------------------------------|----------------------------------------------------------------------------------------------------|------------------------|
|                                                                                                    | Profilo Utente                                                                                                    |                        |
| Nome<br>Cognome<br>Email<br>Conferma Email<br>Conferma Email<br>Via<br>Citta'<br>Cap<br>Telefono<br>Fax<br>Cellulare<br>Sesso<br>Data di Nascita<br>Comune di Nascita                                                                                                    | Maschio         Femmina                                                                                                    |                        |
| Password<br>Conferma Password<br>INFORMATIVA SUL TRATTAMENTO DEI DATI PER<br>GLIGNO 2003, N. 196<br>Finalità e modalità di trattamento<br>Autorizzo  Non autorizzo<br>CONDIZIONI GENERALI DI UTILIZZO DEL SERVIZI<br>1. CONDIZIONI GENERALI DEI SERVIZI OFFERT<br>Le seguenti condizioni generali di servizio si applici<br>Dichiaro di aver preso visione e di accettare | SONALI AI SENSI DELL'ART. 13 DEL DECRETO LEGISL<br>IO PORTALE DEL CONTRIBUENTE<br>I<br>ano al servizio Portale del Contribuente offerto da Abi<br>e le condizioni<br>Salva | ATIVO 30               |

Sono importanti in particolare:

- **email**: perché per completare la procedura di registrazione verrà inviata una e-mail a questo indirizzo. Inoltre è usato per accedere successivamente al Portale del Contribuente.

- password: perché sarà usato per accedere successivamente al Portale del Contribuente.

Il presente documento, di proprietà della Abaco S.p.A., non può essere riprodotto, usato o reso noto a terzi senza preventiva autorizzazione scritta da parte della stessa società.

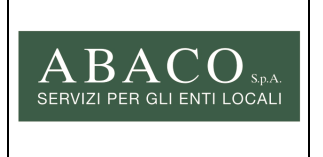

#### GUIDA CONTRIBUENTI

Data: 26-01-2021

### REGISTRAZIONE AL PORTALE DEL CONTRIBUENTE

Una volta compilati i campi e cliccato su "Salva", <u>verrà inviata una mail al contribuente</u> (all'indirizzo specificato nel campo "email"). Ci vorrà qualche minuto perché arrivi la mail.

Nella mail c'è un link, su cui il contribuente deve cliccare. Si aprirà una pagina con 2 campi precompilati (l'indirizzo email ed un codice). Il contribuente deve cliccare sul pulsante "Conferma" e a questo punto l'operazione di registrazione è completata e il contribuente si troverà all'interno del Portale del Contribuente.

Nota: non serve memorizzare il codice di accesso di questa pagina, perché non sarà più utilizzato.

Il presente documento, di proprietà della Abaco S.p.A., non può essere riprodotto, usato o reso noto a terzi senza preventiva autorizzazione scritta da parte della stessa società.

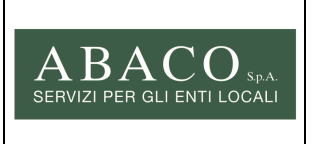

**REGISTRAZIONE AL PORTALE DEL** 

CONTRIBUENTE

Pagina:

# 3) Aggancio alla posizione

È necessario abbinare, agganciare la propria registrazione alla o alle posizioni corrette.

Per questo sono essenziali i **codici utente ed il codice di controllo** che si trovano sul documento di pagamento inviato da ABACO S.p.A..

La **posizione** è l'insieme dei dati di un utente per Ente (Comune, Provincia, Regione, ecc.) e per anno tributo/imposta. Per anni tributo/imposta diversi, ci sono posizioni diverse (e quindi codici utente e di controllo diversi). NB: per <u>Riscossione coattiva</u> la posizione è un codice fiscale.

L'aggancio di ogni posizione viene fatto solo una volta e poi resta disponibile sul Portale. È comunque possibile agganciare più posizioni per vederne i dati ed effettuarne le successive operazioni.

Selezionando una delle voci del menù "Pubblicità" (o "OSAP" o "Rifiuti"), se non è ancora stata agganciata nessuna posizione, si apre questa pagina:

| ABACO<br>Servizi per gli Enti Locali S.p.A.                                                                          | I miei documenti                                                                                                    | venerdi, 15 gennaio 2016                                              |
|----------------------------------------------------------------------------------------------------|----------------------------------------------------------------------------------------------------|-----------------------------------------------------------------------|
| Frank Line                                                                                                    | and an and the following of the second second second second second second second second second second second se        | I WAY IN AN IN A                                                      |
| Pubblicità - Rifiuti - OSAP - Riscossione Co                                                                         | attiva 🕶 Utente 👻 Esci                                                                                                 |                                                                       |
| 1. Scelta posizione 2. Visualizza de                                                                                 | ocumenti                                                                                                    |                                                                       |
| Per visionare le tue posizioni, inserisci il codic<br>L'inserimento dei codici ti permetterà di contr<br>0423 601755 | e utente e il codice di controllo contenuti nel document<br>ollare i tuoi dati ogni volta che ne avrai bisogno. Se nor | o che hai ricevuto.<br>n sei in possesso dei codici contatta Abaco al |
|                                                                                                    | Codice utente:                                                                                                    |                                                                       |
| Codi                                                                                                    | ce di controllo:                                                                                                    |                                                                       |
| CONFERMA                                                                                                    |                                                                                                    | ANNULLA                                                               |

Dopo aver inserito i codici e aver cliccato su "Conferma", si apre la finestra per indicare il **titolo** per cui si intende operare (titolare, rappresentante, incaricato) che si deve confermare.

Il presente documento, di proprietà della Abaco S.p.A., non può essere riprodotto, usato o reso noto a terzi senza preventiva autorizzazione scritta da parte della stessa società.

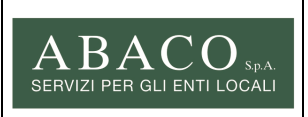

#### GUIDA CONTRIBUENTI

Data:

Pagina:

26-01-2021

REGISTRAZIONE AL PORTALE DEL CONTRIBUENTE

**7** di **8** 

| Per visionare le tue posiz<br>L'inserimento dei codici t<br>501755 | Hai inserito il codice di contro<br>Anno:<br>Contribuente:<br>Ente:<br>Indica a che titolo intendi op<br>Ruolo: | ollo relativo alla posizione:<br>2014<br><u>COMUNE DI CARDELLO</u><br>comune e per conto della posizione sopra riportata;                                          | icevuto.              |
|--------------------------------------------------------------------|----------------------------------------------------------------------------------------------------|----------------------------------------------------------------------------------------------------|-----------------------|
| Per visionare le tue posiz<br>L'inserimento dei codici t<br>01755  | Anno:<br>Contribuente:<br>Ente:<br>Indica a che titolo intendi op<br>Ruolo:                                     | 2014<br>COMUNE DI CALIDOCTO<br>berare in nome e per conto della posizione sopra riportata;                                                                         | icevuto.              |
| Per visionare le tue posiz<br>L'inserimento dei codici t<br>01755  | Contribuente:<br>Ente:<br>Indica a che titolo intendi op<br>Ruolo:                                              | COMUNE DI CALBOLILIO<br>perare in nome e per conto della posizione sopra riportata;                                                                                | icevuto.              |
| Per visionare le tue posiz<br>L'inserimento dei codici t<br>01755  | Ente:<br>Indica a che titolo intendi op<br>Ruolo:                                                               | COMUNE DI CAZBOLILIO<br>perare in nome e per conto della posizione sopra riportata;                                                                                | ICEVUED.              |
| L'inserimento dei codici t<br>01755                                | Indica a che titolo intendi op<br>Ruolo:                                                                        | perare in nome e per conto della posizione sopra riportata:                                                                                                    |                       |
| 01755                                                              | Indica a che titolo intendi op<br>Ruolo:                                                                        | perare in nome e per conto della posizione sopra riportata:                                                                                                    | ontatta Abaco al 0423 |
|                                                                    | Ruolo:                                                                                                    |                                                                                                    |                       |
|                                                                    |                                                                                                    | Persona fisica intestataria della posizione                                                                                                    |                       |
|                                                                    | F                                                                                                    |                                                                                                    |                       |
|                                                                    | Note legali:<br>Confermando il codice di controllo<br>Si ricorda che l'accesso a dati di cu<br>sentenze.        | si dichiara di avere titolo per accedere ai dati della posizione su indicata.<br>Il non si ha titolo comporta pene severe a norma dell'art. 615 c. p. e successive |                       |
|                                                                    | Dichiaro di aver letto e acce                                                                                   | ettato le condizioni del servizio                                                                                                    |                       |
|                                                                    | Se vuoi aderire al servizio di                                                                                  | invio della bolletta/avviso/fattura in formato elettronico, compila i                                                                                              |                       |
| SE                                                                 | eguenti campi:                                                                                                  |                                                                                                    |                       |
|                                                                    | EMail:                                                                                                    |                                                                                                    |                       |
|                                                                    | Conferma Email:                                                                                                 | u                                                                                                    |                       |
|                                                                    | Autorizzo all'utilizzo dell'ema                                                                                 | il per l'invio di comunicazioni.                                                                                                    |                       |
|                                                                    | Desidero ricevere la bolletta                                                                                   | a (o fattura o avviso di scadenza) via email                                                                                                    |                       |
|                                                                    | Desidero continuare a ricev                                                                                     | ere la bolletta (o fattura o avviso di scadenza) in formato cartaceo                                                                                               |                       |
|                                                                    | Numero di cellulare di<br>contatto:                                                                             |                                                                                                    |                       |
|                                                                    | 🗹 Autorizzo all'invio degli SMS                                                                                 | da parte di Abaco                                                                                                    |                       |
|                                                                    | Desidero ricevere un SMS d                                                                                      | di promemoria delle scadenze di pagamento:                                                                                                    |                       |
| se                                                                 | Acconsento ad essere cont<br>ervizio di riscossione.                                                            | tattato da Abaco via email per questionari o ricerche, per il miglioramento del                                                                                    |                       |
|                                                                    | CONDIZIONI GENERALI DI UTILIZ                                                                                   | ZO DEL SERVIZIO PORTALE DEL CONTRIBUENTE                                                                                                    |                       |
|                                                                    | 1. CONDIZIONI GENERALI DEI Si<br>Le seguenti condizioni generali di s                                           | ERVIZI OFFERTI<br>servizio si applicano al servizio Portale del Contribuente offerto da Abaco S.p.A.                                                               |                       |
|                                                                    | Dichiaro di aver letto e acce                                                                                   | ettato le condizioni del servizio                                                                                                    |                       |
|                                                                    | -                                                                                                    |                                                                                                    |                       |
|                                                                    | CONFERM                                                                                                    | ANNULLA                                                                                                    |                       |

Dopo aver cliccato su "Conferma", si può scegliere la posizione "agganciata" per effettuare le proprie operazioni.

In un certo momento, solo un utente registrato può essere agganciato ad una posizione. Se un utente ha agganciato la posizione, nessun altro utente potrà farlo, a meno che non abbia gli <u>stessi</u> <u>codici</u> utente e di controllo o <u>codici più recenti</u>. Se un secondo utente aggancia la posizione (es. un'azienda che ha un nuovo rappresentante legale o un nuovo incaricato per la gestione nel Portale), il primo utente non avrà più accesso a quella posizione.

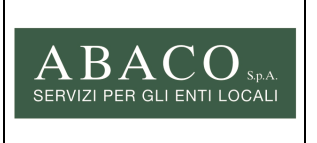

Pagina:

#### REGISTRAZIONE AL PORTALE DEL CONTRIBUENTE

## 4) Accessi successivi alla registrazione e all'aggancio della posizione

Dopo la registrazione il contribuente può accedere al Portale usando l'indirizzo email e la password inseriti nella fase di registrazione.

Per effettuare delle operazioni dovrà però sempre prima scegliere la posizione su quali eseguire, cliccando su "Scelta Posizione" tra la griglia con le posizioni già "agganciate".

|                | C.S LOU                                   |                                        |                                    |
|----------------|-------------------------------------------|----------------------------------------|------------------------------------|
| 1. Scelta      | posizione 2. Scelta mezzi da ces          | ssare 3. Dichiarazione 4. Conferma dic | hiarazione 5. Stampa dichiarazione |
|                |                                           |                                        |                                    |
| Scegli la posi | zione tributaria su cui agire nell'elenco | sottostante:                           |                                    |
| Anno           | Contribuente                              | Ente                                   |                                    |
| 2012           | MARIO ROSSI S.N.C.                        | MONTEBELLUNA                           | ACCEDI                             |
| 2 C            |                                           |                                        |                                    |

Se si vuole agganciare una **nuova posizione**, cliccare su "Inserisci nuovo codice di controllo". A questo punto si apre la finestra per inserire i codici e si procede come indicato nel punto "3) Aggancio Posizione".

Agganciata la nuova posizione, nell'elenco per la scelta della posizione, si troverà anche la nuova posizione. Il contribuente può agganciare al massimo 2 posizioni.